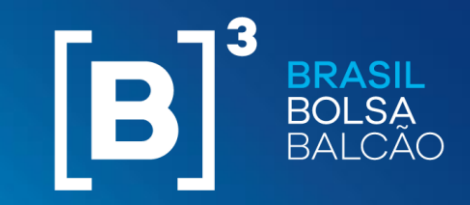

COM O MERCADO, PARA O FUTURO.

## Fluxo de Custódia

Manual de Utilização do dashboard

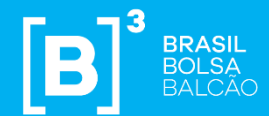

# Descrição e painéis disponíveis

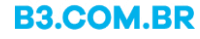

### Descrição do dashboard

Balcão

O Fluxo de Custódia traz a informação de custódia de todas as ações listadas do mercado à vista da B3.

O dashboard está dividido em dois painéis que permitem acompanhar o % da presença de cada uma das categorias de investidores: Fundos; Instituição Financeira; Investidor Não residente; Pessoa física e Pessoa Jurídica (Não financeira).

O dash ajuda na análise de informações de custódia para cada público e, junto às informações de preço de fechamento e volume financeiro, como essa evoluí ao longo do tempo. Os painéis disponíveis hoje são:

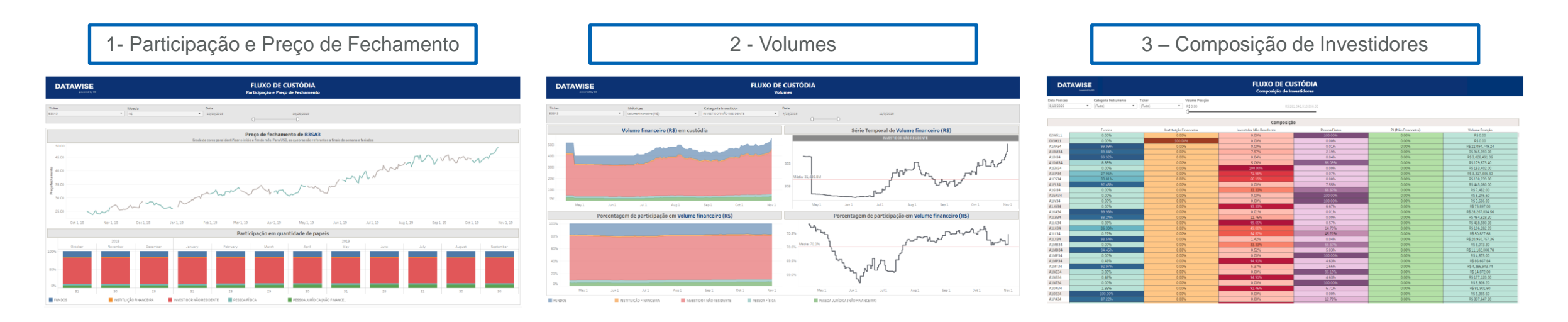

| DATAV | VISE          |
|-------|---------------|
|       | powered by B3 |

### FLUXO DE CUSTÓDIA

#### Participação e Preço de Fechamento

| Ticker | Moeda | a | Data       |   |           |
|--------|-------|---|------------|---|-----------|
| B3SA3  | • R\$ | • | 10/10/2018 |   | 1/29/2020 |
|        |       |   |            | 0 | D         |

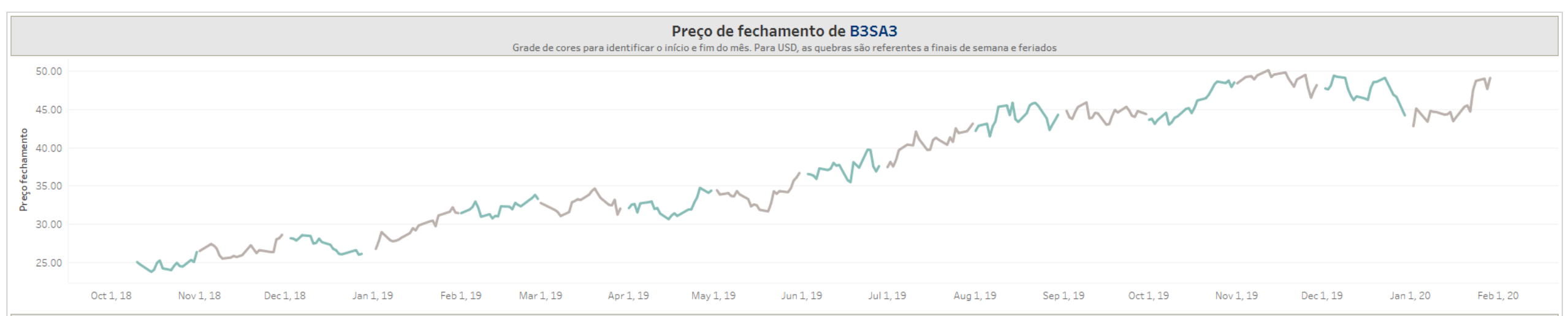

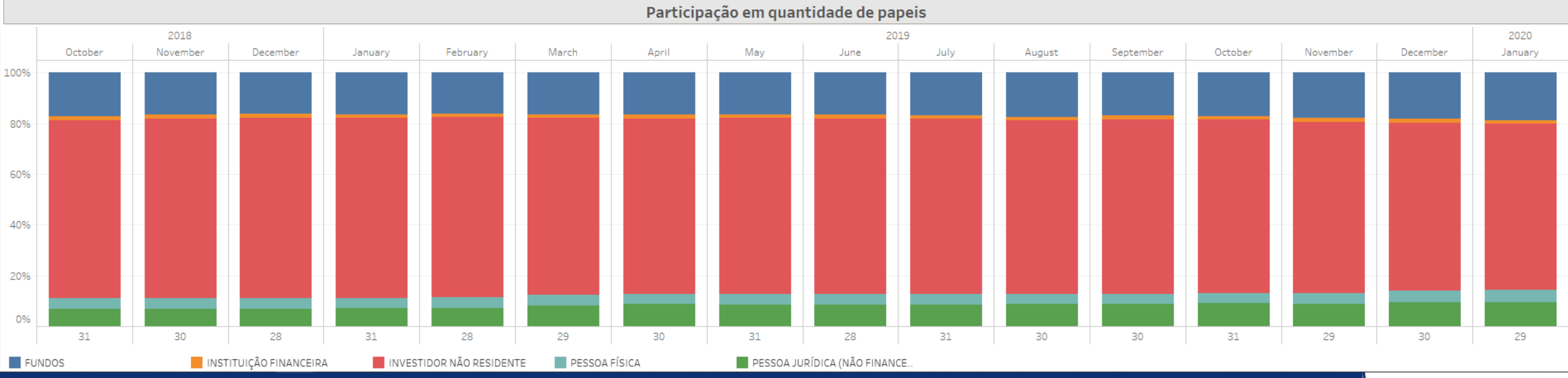

### INFORMAÇÃO PÚBLICA

#### 4 INFORMAÇÃO INTERNA – INTERNAL INFORMATION

#### DATAWISE powered by B3

FLUXO DE CUSTÓDIA

Volumes

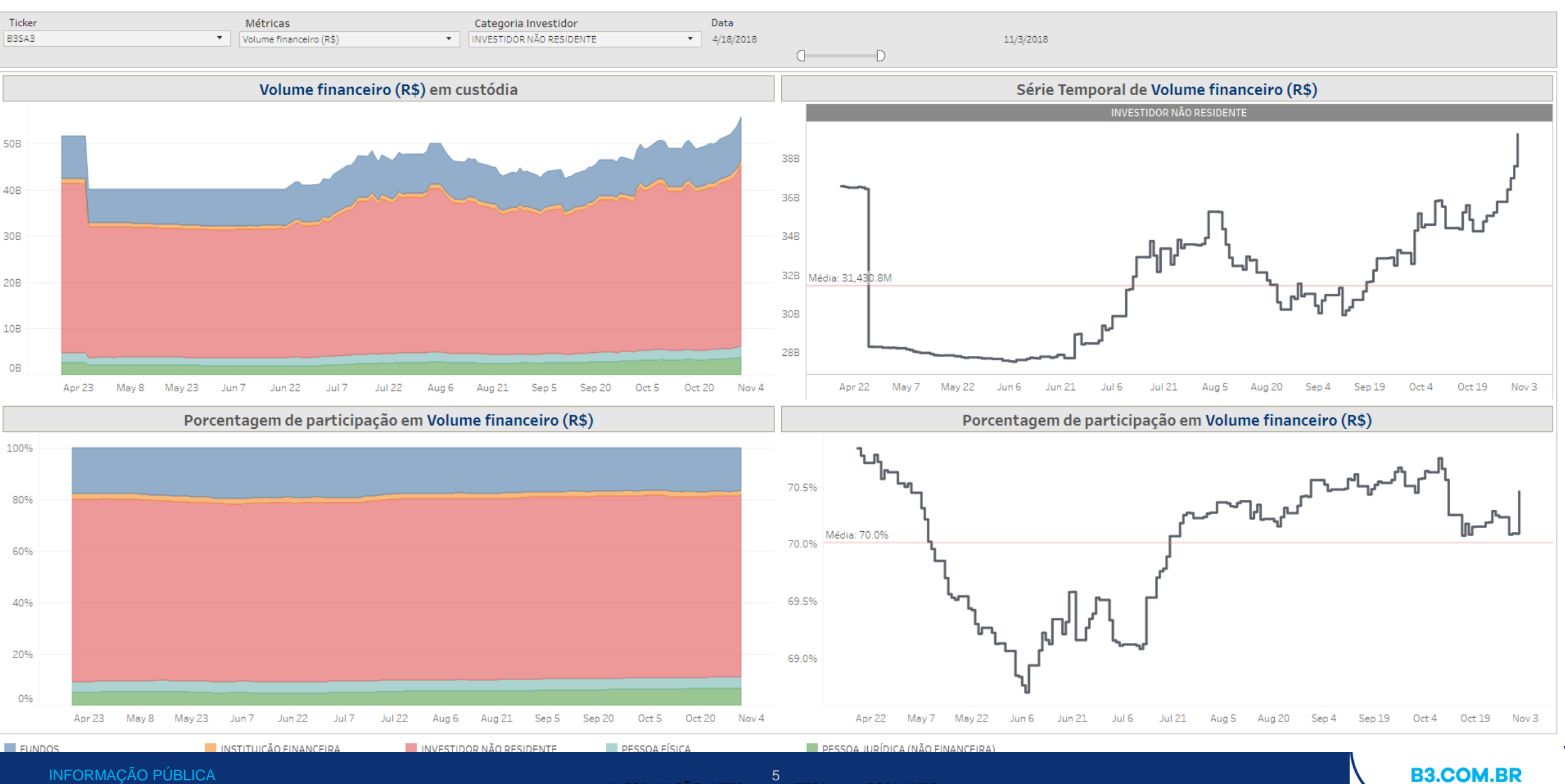

5 INFORMAÇÃO INTERNA – INTERNAL INFORMATION

| DATAWISE<br>Dowered by 83 FLUXO DE CUSTÓDIA<br>Composição de Investidores |                              |                        |                          |               |                     |                    |  |  |
|---------------------------------------------------------------------------|------------------------------|------------------------|--------------------------|---------------|---------------------|--------------------|--|--|
| Data Posicao                                                              | Categoria Instrumento Ticker | Volume Posição         |                          |               |                     |                    |  |  |
| 8/13/2020                                                                 | ▼ (Tudo) ▼ (Tudo)            | ▼ R\$ 0.00             | R\$ 261,04               | 2,510,856.55  |                     |                    |  |  |
|                                                                           |                              | 0                      |                          |               |                     |                    |  |  |
|                                                                           | Composição                   |                        |                          |               |                     |                    |  |  |
|                                                                           | Fundos                       | Instituição Financeira | Investidor Não Residente | Pessoa Física | PJ (Não Financeira) | Volume Posição     |  |  |
| 02W511                                                                    | 0.00%                        | 0.00%                  | 0.00%                    | 100.00%       | 0.00%               | R\$ 0.00           |  |  |
| 003H11                                                                    | 0.00%                        | 100.00%                | 0.00%                    | 0.00%         | 0.00%               | R\$ 0.00           |  |  |
| A1AP34                                                                    | 99.99%                       | 0.00%                  | 0.00%                    | 0.01%         | 0.00%               | R\$ 22,094,749.24  |  |  |
| A1BM34                                                                    | 89.84%                       | 0.00%                  | 7.97%                    | 2.19%         | 0.00%               | R\$ 945,393.28     |  |  |
| A1DI34                                                                    | 99.92%                       | 0.00%                  | 0.04%                    | 0.04%         | 0.00%               | R\$ 3,028,491.06   |  |  |
| A1DM34                                                                    | 8.85%                        | 0.00%                  | 5.06%                    | 86.09%        | 0.00%               | R\$ 179,873.40     |  |  |
| A1EN34                                                                    | 0.00%                        | 0.00%                  | 100.00%                  | 0.00%         | 0.00%               | R\$ 153,402.00     |  |  |
| A1EP34                                                                    | 27.96%                       | 0.00%                  | 71.98%                   | 0.07%         | 0.00%               | R\$ 3,317,446.40   |  |  |
| A1ES34                                                                    | 33.81%                       | 0.00%                  | 66.19%                   | 0.00%         | 0.00%               | R\$ 190,239.00     |  |  |
| A1FL34                                                                    | 92.45%                       | 0.00%                  | 0.00%                    | 7.55%         | 0.00%               | R\$ 443,080.00     |  |  |
| A1GI34                                                                    | 0.00%                        | 0.00%                  | 33.33%                   | 66.67%        | 0.00%               | R\$ 7,452.00       |  |  |
| A1GN34                                                                    | 0.00%                        | 0.00%                  | 0.00%                    | 100.00%       | 0.00%               | R\$ 5,246.60       |  |  |
| A1IV34                                                                    | 0.00%                        | 0.00%                  | 0.00%                    | 100.00%       | 0.00%               | R\$ 3,666.00       |  |  |
| A1JG34                                                                    | 0.00%                        | 0.00%                  | 93.33%                   | 6.67%         | 0.00%               | R\$ 75,897.00      |  |  |
| A1KA34                                                                    | 99.98%                       | 0.00%                  | 0.01%                    | 0.01%         | 0.00%               | R\$ 28,267,834.56  |  |  |
| A1LB34                                                                    | 88.24%                       | 0.00%                  | 11.76%                   | 0.00%         | 0.00%               | R\$ 464,518.20     |  |  |
| A1LG34                                                                    | 0.38%                        | 0.00%                  | 99.05%                   | 0.57%         | 0.00%               | R\$ 418,580.28     |  |  |
| A1LK34                                                                    | 36.30%                       | 0.00%                  | 49.00%                   | 14.70%        | 0.00%               | R\$ 106,282.39     |  |  |
| A1LL34                                                                    | 0.27%                        | 0.00%                  | 54.52%                   | 45.21%        | 0.00%               | R\$ 50,827.68      |  |  |
| A1LX34                                                                    | 98.54%                       | 0.00%                  | 1.42%                    | 0.04%         | 0.00%               | R\$ 20,950,757.36  |  |  |
| A1MB34                                                                    | 0.00%                        | 0.00%                  | 33.33%                   | 66.67%        | 0.00%               | R\$ 8,073.30       |  |  |
| A1MD34                                                                    | 94.45%                       | 0.00%                  | 0.52%                    | 5.03%         | 0.00%               | R\$ 11,182,008.78  |  |  |
| A1ME34                                                                    | 0.00%                        | 0.00%                  | 0.00%                    | 100.00%       | 0.00%               | R\$ 4,873.00       |  |  |
| A1MP34                                                                    | 0.46%                        | 0.00%                  | 94.91%                   | 4.63%         | 0.00%               | R\$ 86,667.84      |  |  |
| A1MT34                                                                    | 92.97%                       | 0.00%                  | 5.37%                    | 1.66%         | 0.00%               | R\$ 4,386,943.74   |  |  |
| A1NE34                                                                    | 3.85%                        | 0.00%                  | 0.00%                    | 96.15%        | 0.00%               | R\$ 14,872.00      |  |  |
| A1NS34                                                                    | 0.46%                        | 0.00%                  | 94.91%                   | 4.63%         | 0.00%               | R\$ 177,120.00     |  |  |
| A1NT34                                                                    | 0.00%                        | 0.00%                  | 0.00%                    | 100.00%       | 0.00%               | R\$ 5,926.20       |  |  |
| A10N34                                                                    | 1.83%                        | 0.00%                  | 91.46%                   | 6.71%         | 0.00%               | R\$ 81,901.60      |  |  |
| A10S34                                                                    | 100.00%                      | 0.00%                  | 0.00%                    | 0.00%         | 0.00%               | R\$ 5,365.60       |  |  |
| A1PA34                                                                    | 87.22%                       | 0.00%                  | 0.00%                    | 12.78%        | 0.00%               | R\$ 337,647.20     |  |  |
| A1PD34                                                                    | 0.00%                        | 0.00%                  | 93.98%                   | 6.02%         | 0.00%               | R\$ 113,630.32     |  |  |
| A1PH34                                                                    | 0.00%                        | 0.00%                  |                          | 40.00%        | 0.00%               | R\$ 14,760.00      |  |  |
| A1RE34                                                                    | 0.40%                        | 0.00%                  | 0.40%                    | 53.57%        | 45.63%              | R\$ 116,439.12     |  |  |
| A1TM34                                                                    | 0.00%                        | 0.00%                  | 100.00%                  | 0.00%         | 0.00%               | R\$ 82,893.00      |  |  |
| A1TT34                                                                    | 0.00%                        | 0.00%                  | 93.75%                   | 6.25%         | 0.00%               | R\$ 95,350.40      |  |  |
| A1UT34                                                                    | 5.30%                        | 0.00%                  | 91.39%                   | 3.31%         | 0.00%               | R\$ 194,904.76     |  |  |
| A1VB34                                                                    | 0.74%                        | 0.00%                  | 0.00%                    | 99.26%        | 0.00%               | R\$ 55,471.68      |  |  |
| AALL34                                                                    | 6.32%                        | 5.98%                  | 2.45%                    | 85.01%        | 0.24%               | R\$ 2,477,901.92   |  |  |
| AALR3                                                                     | 18.94%                       | 0.56%                  | 10.47%                   | 69.18%        | 0.85%               | R\$ 663,390,843.90 |  |  |

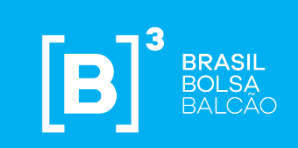

# Filtros

INFORMAÇÃO PÚBLICA

## Filtros disponíveis nos painéis.

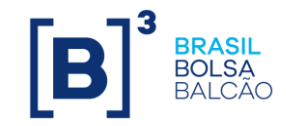

| Ticker<br>B3SA3                                  | <ul> <li>Ticker – permite escolher o ticker da ação que será analisada. Estarão disponíveis todos os ativos negociados na data de análise. Só pode ser escolhido um por vez ou visualizar todo o mercado (ao retirar o filtro).</li> </ul> |  |  |  |  |
|--------------------------------------------------|----------------------------------------------------------------------------------------------------|--|--|--|--|
| Moeda<br>R\$                                     | <ul> <li>Moeda – o usuário poderá ver o valor em reais ou dólar. Ao utilizar o filtro de dólar, o cálculo do valor em dólar é feito com base no fechamento da moeda naquela data (o que explica a variação x R\$).</li> </ul>              |  |  |  |  |
| Data<br>10/10/2018                               | <ul> <li>Data – é possível arrastar os intervalos mínimo e máximo para observar as informações mês a mês e dia a dia. Ao clicar no símbolo de filtro com um x inferior vermelho, é liberado o período completo para análise.</li> </ul>    |  |  |  |  |
| Categoria Investidor<br>INVESTIDOR NÃO RESIDENTE | <ul> <li>Categoria de Investidor – é possível escolher uma categoria específica para observar. O gráfico de série temporal e porcentagem de participação altera conforme alteração.</li> </ul>                                             |  |  |  |  |
| Métricas<br>Volume financeiro (R\$)              | <ul> <li>Métricas – Volume Financeiro em R\$ e em US\$ e Quantidade de ações são as métricas disponíveis para visualização no dash.</li> </ul>                                                                                             |  |  |  |  |
| Data Posicao<br>8/13/2020                        | Data Posição – data que pode ser selecionada para verificar a custódia no dia especifico.                                                                                                    |  |  |  |  |
| Categoria Instrumento V  Categoria (Tudo)        | <b>Categoria Instrumento</b> – É possível classificar em tipo de instrumento. Essa classificação é divida em ações, BDR, ETF,<br>Fundos e Termo.                                                                                           |  |  |  |  |
| Volume Posição<br>R\$ 0.00                       | R\$ 261,042,510,856.55<br>Naquele dia. Consiste no cálculo entre nº de ações e preço de fechamento.                                                                                                    |  |  |  |  |

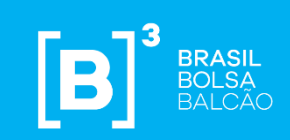

# Métricas

INFORMAÇÃO PÚBLICA

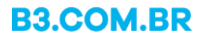

## Informações e métricas.

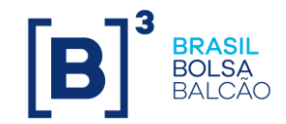

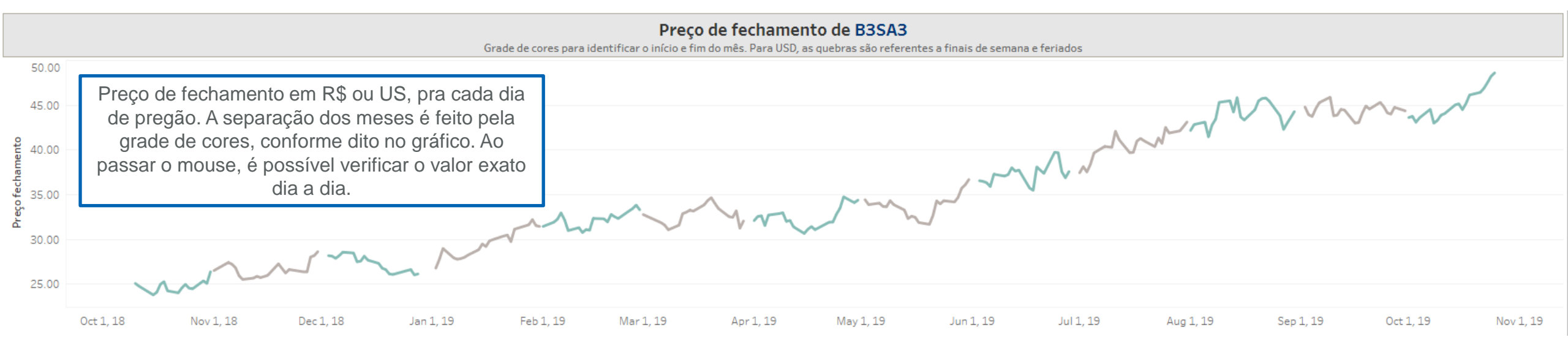

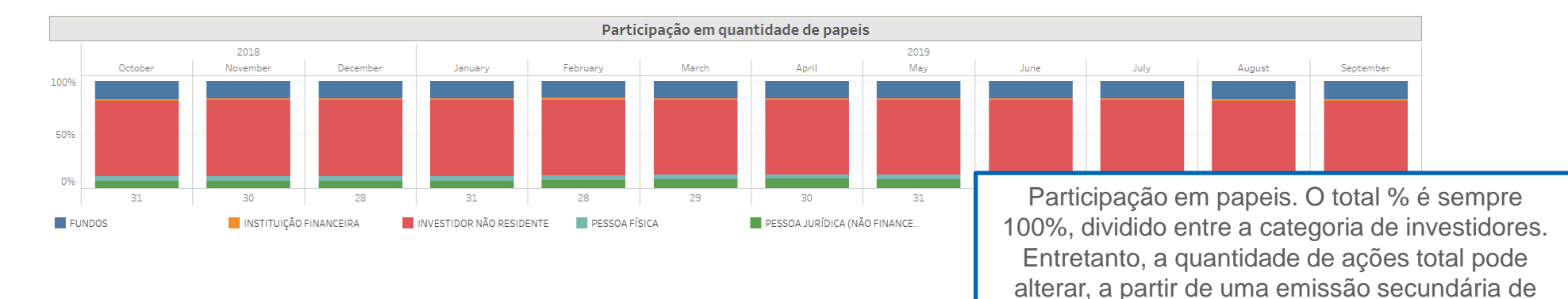

**B3.COM.BR** 

ações.

## Informações e métricas.

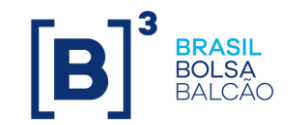

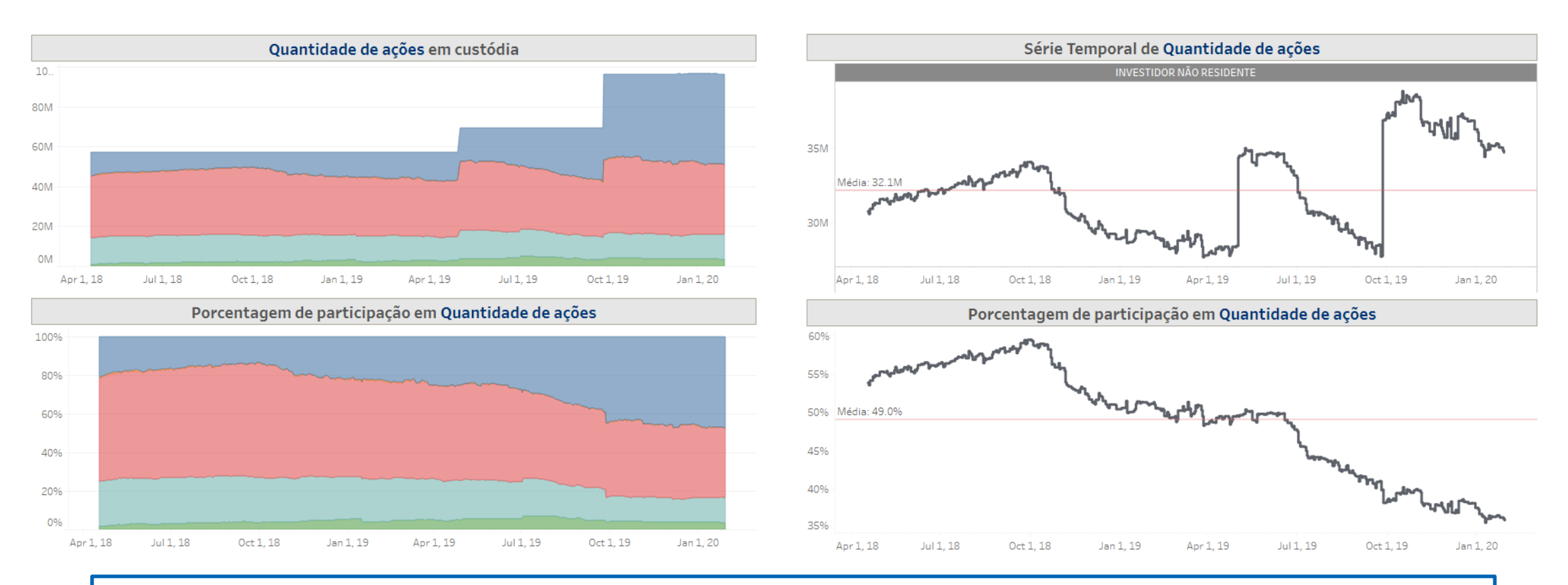

A variação das cores mostra o aumento ou diminuição de uma categoria de investidor na custódia daquele ativo. O gráfico ao lado dá um detalhamento maior de como isso ocorre ao longo do tempo, mostrando o volume de ações que está em mãos daquele público. A linha que recorta o gráfico é a média do período filtrado.

### Informações e métricas.

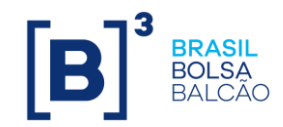

|     | Fundos 📑 | Insti |
|-----|----------|-------|
| 511 | 0.00%    |       |
| 411 | 0.00%    |       |
| P34 | 99.99%   |       |
| M34 | 89.84%   |       |
| 134 | 99.92%   |       |

O botão ao lado da classificação dos clientes permite ranquear o % de participação de cada segmento. Dessa forma, é possível ter uma avaliação em detalhes das diferentes composições dentro da base acionária.

| Data Posicao | Categoria Instrumento | Ticker           | Volume Posição       |                          |                   |                     |                        |   |  |  |
|--------------|-----------------------|------------------|----------------------|--------------------------|-------------------|---------------------|------------------------|---|--|--|
| 1/14/2020    | ▼ Ações               | (Tudo)           | R\$ 3,904,482,000.00 | R\$ 24                   | 40,950,366,085.92 |                     |                        |   |  |  |
|              |                       |                  |                      |                          |                   |                     |                        |   |  |  |
|              |                       | √ (Tudo)         |                      |                          |                   |                     |                        |   |  |  |
|              |                       | ABEV3            |                      | Composição               |                   |                     |                        |   |  |  |
|              | Fundos                | ✓ ALPA4          | inanceira            | Investidor Não Residente | Pessoa Física     | PJ (Não Financeira) | Volume Posição         | F |  |  |
| VALE3        | 13.61%                | ALSO3            | 3%                   | 23.98%                   | 5.95%             | 29.48%              | R\$ 240,950,366,085.92 |   |  |  |
| PETR4        | 20.59%                | ✓ ARZZ3          | 2%                   | 30.87%                   | 12.50%            | 21.33%              | R\$ 162,856,414,957.78 |   |  |  |
| ITUB4        | 13.68%                | ✓ A2014          | 7%                   | 37.56%                   | 12.81%            | 4.58%               | R\$ 147,521,483,833.55 |   |  |  |
| PETR3        | 11.66%                |                  | 9%                   | 23.29%                   | 2.58%             | 2.58%               | R\$ 115,916,463,668.20 |   |  |  |
| BBDC4        | 14.32%                | V BBRDC3         | 4%                   | 40.11%                   | 14.08%            | 6.25%               | R\$ 112,367,024,720.64 |   |  |  |
| B3SA3        | 18.41%                | J BBDC4          | .%                   | 65.62%                   | 4.92%             | 9.40%               | R\$ 90,276,249,854.16  |   |  |  |
| ABEV3        | 15.90%                | BBSE3            | 1%                   | 30.51%                   | 16.11%            | 4.57%               | R\$ 74,656,949,030.40  |   |  |  |
| BBAS3        | 29.94%                | I BEEF3          | .%                   | 45.02%                   | 13.72%            | 7.55%               | R\$ 63,674,052,800.00  |   |  |  |
| JBSS3        | 22.02%                |                  | .%                   | 26.33%                   | 3.63%             | 46.57%              | R\$ 55,139,054,666.64  |   |  |  |
| ITSA4        | 22.55%                | J BIDI4          | .%                   | 47.66%                   | 22.11%            | 7.58%               | R\$ 50,406,338,799.44  |   |  |  |
| LREN3        | 26.73%                | ✓ BPAC3          | .%                   | 61.66%                   | 2.53%             | 8.81%               | R\$ 45,209,691,990.40  |   |  |  |
| VIVT4        | 4.91%                 | ✓ BPAC5          | Э%                   | 22.10%                   | 1.38%             | 48.43%              | R\$ 41,190,435,401.08  |   |  |  |
| MGLU3        | 28.65%                | ✓ BPAC11         | 96                   | 51.15%                   | 9.36%             | 10.67%              | R\$ 37,405,583,809.65  |   |  |  |
| SANB3        | 0.00%                 | ✓ BRAP4          | 3%                   | 0.03%                    | 0.21%             | 0.03%               | R\$ 35,191,941,548.50  |   |  |  |
| RENT3        | 29.40%                | ✓ BRDT3          | %                    | 44.79%                   | 18.06%            | 7.21%               | R\$ 33,774,975,033.28  |   |  |  |
| GND13        | 23.06%                | ✓ BRFS3          | .%                   | 64.59%                   | 6.27%             | 6.01%               | R\$ 33,363,282,059.09  |   |  |  |
| SUZB3        | 17.31%                | ✓ BRKM5          | %                    | 38.71%                   | 5.75%             | 34.33%              | R\$ 32,596,280,839.50  |   |  |  |
| SANB4        | 0.01%                 | BRML3            | 5%                   | 0.09%                    | 1.03%             | 0.02%               | R\$ 31,915,045,261.44  |   |  |  |
| NTCO3        | 28.03%                | IVI BRPR3        | 0%                   | 38.65%                   | 2.06%             | 4.25%               | R\$ 29,290,926,060.11  |   |  |  |
| IRBR3        | 23.54%                | IV BRSR6         | .%                   | 62.61%                   | 3.10%             | 8.52%               | R\$ 28,853,517,722.15  |   |  |  |
| BRFS3        | 42.61%                | IN BIOWS         | 1%                   | 29.50%                   | 8.03%             | 5.05%               | R\$ 28,146,760,552.95  |   |  |  |
| RAIL3        | 25.64%                |                  | .%                   | 57.05%                   | 9.25%             | 8.01%               | R\$ 28,090,545,079.30  |   |  |  |
| LAME4        | 13.73%                |                  | .%                   | 51.28%                   | 10.11%            | 24.86%              | R\$ 27,276,506,921.38  |   |  |  |
| BBDC3        | 18.68%                | Cancelar Aplicar | .%                   | 38.46%                   | 35.66%            | 7.12%               | R\$ 26,799,871,198.44  |   |  |  |
| RADI 3       | 15.35%                | 04               | 12%                  | 67.51%                   | 4 58%             | 12 13%              | R\$ 25 573 829 104 00  |   |  |  |

Os filtros acima, conforme forem montados, já facilitam o uso dos demais. Por exemplo, ao selecionar Categoria de Instrumento – Ações, os tickers disponíveis no filtro de Ticker já serão de ações somente, excluindo FII, BDR, ETF. O mesmo funciona com a Data de Posição. Ao selecionar uma data onde não haja alguns tickers listados, como de empresas que fizeram IPO mais recente ou que fecharam capital, elas são excluídas automaticamente da base. A foto da Data Posição é sempre um dia.

### INFORMAÇÃO PÚBLICA

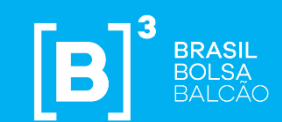

## Considerações finais

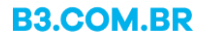

## Alguns pontos interessantes ao usar o dashboard.

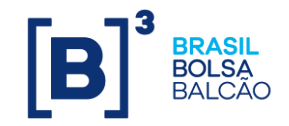

Usando o dashboard de custódia, é possível reparar como algumas emissões feitas através do mercado primário, tal como follow on:

Exemplo – HBOR3 (Helbor S.A.) fez um follow on em 14/10. Após o follow on, a custódia das ações mostra uma grande variação.

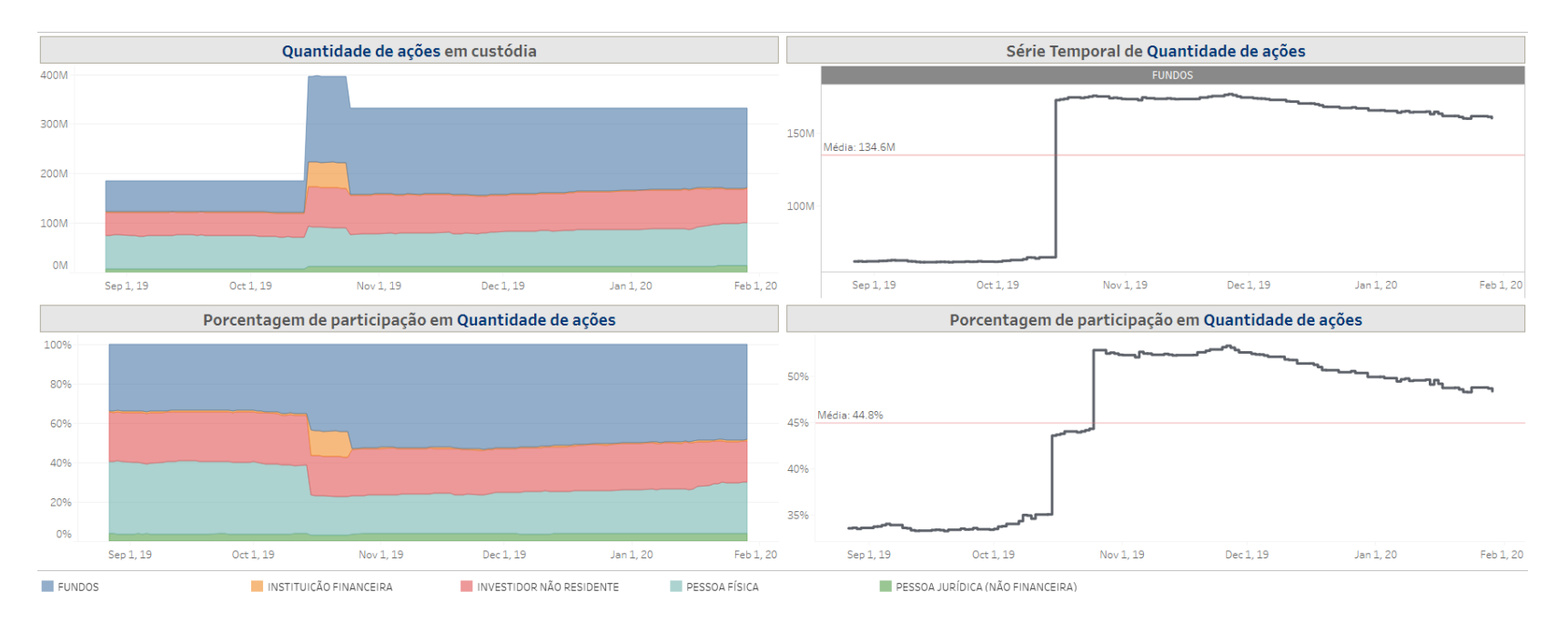

Obs: caso uma ação saia da custódia da B3, indo para uma outra custódia (do banco, a exemplo) esse valor deixa de ser contabilizado no dash.

## Alguns pontos interessantes ao usar o dashboard.

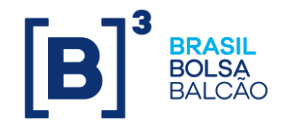

Além disso, é possível observar ações que passaram a ser negociadas a pouco tempo e como sua custódia tem sido alterada após o IPO.

Exemplo – VIVA3 em Outubro/2019. Em período anteriores o dash fica em branco. Após ser negociado é possível observar como o mercado está se comportando a partir do IPO em diante.

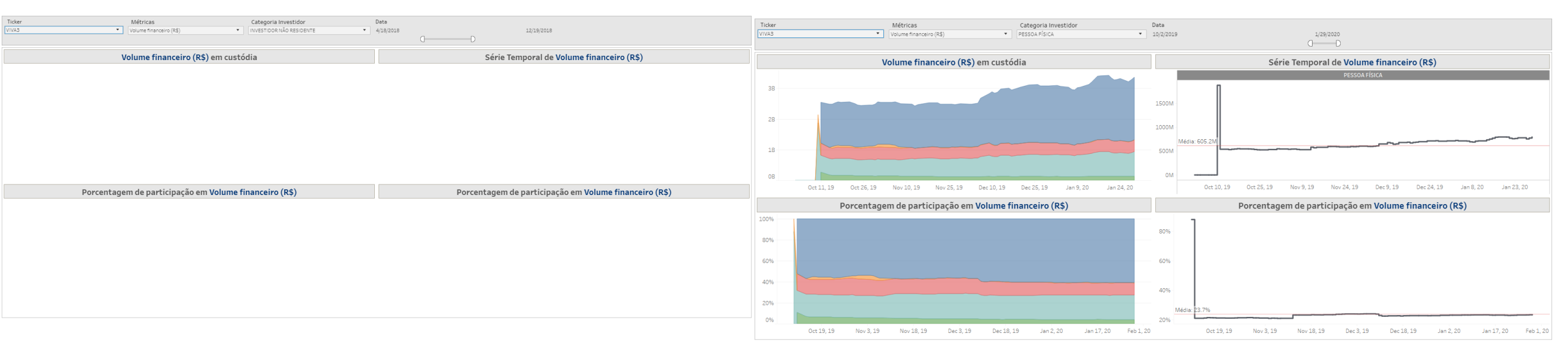

## Obrigada, Qualquer dúvida, não hesite em nos contatar.

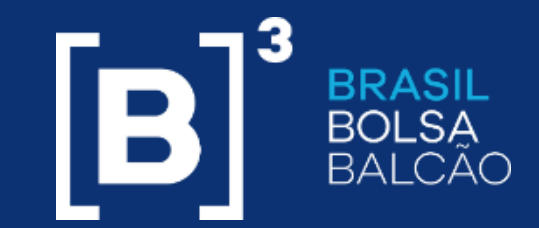

produtodedados@b3.com.br